## **Power Supply Control I**

## 软件操作指南

or

Internet 协议版本 4 (TCP/IPv4) 属性

max voltage max current

? X

- 1. 硬件连接:
  - 1> PC 直接控制 Delta 电源,使用一条交叉网线连接 PC 和电源;
  - 2> PC 通过网络控制 Delta 电源,使用直通网线分别将 PC 和 Delta 电源接入网络。
- 2. 将随机 CD 软件安装到 PC:

| Setup - PSC-ETH Drivers                                                                                                    |       |
|----------------------------------------------------------------------------------------------------|-------|
| Select Components<br>Which components should be installed?                                                                                |       |
| Select the components you want to install; clear the components you do not want to<br>install. Click Next when you are ready to continue. |       |
| PSC-ETH Configurator (Required to configure IP address)                                                                                   | ***** |
| PSC-ETH Terminal (Quick and easy command control)                                                                                         |       |
| ✓ PSC-ETH Easy Control (Power supply control program)     ✓ PSC-ETH Web 2 Sector (Constrained and Sector)                                 |       |
| PSC-ETH wave/Sequence (Generates sequences from manual ionut)                                                                             |       |
| ✓ I owar supply control i (carletates sequences from manual input) ✓ NI VISA Run-Time Engine 4.4.1 (Required for 'PSC Sequence Builder')  |       |
| ▼ NI LabVIEW Run-Time Engine 8.5 (Required for 'PSC-ETH Easy Control')                                                                    |       |
| LabVIEW drivers (NI virtual instrument driver)                                                                                            |       |
| <ul> <li>O LabVIEW 6.1 drivers</li> </ul>                                                                                                 |       |
| LabVIEW 7.0 drivers                                                                                                    |       |
| Current selection requires at least 0.7 MB of disk space.                                                                                 |       |
|                                                                                                    |       |
| < <u>B</u> ack <u>N</u> ext > Ca                                                                                                    | incel |

3. 启动 Power Supply Control I 软件

| 🔯 Power Supply Control I - 0.0                                                                                                    | 常规<br>如果网络支持此功能,则可以获取自动指派的 IP 设置。否则,<br>该需要从网络系统管理员外统得话当的 IP 设置。                                                                                                    |
|----------------------------------------------------------------------------------------------------|----------------------------------------------------------------------------------------------------|
| Power Supply       INN         Lot Connect       Baud Rate       Channel       max wotage       max current         点击下拉窗口 1 or 搜索按钮 2,         ● 搜索电源地址 : 出厂设置: 10.1.0.101         ● 设置 PC 地址: 10.1.0.10 和         子 网 掩 码 : 255.0.0.0         默 认 网 关 : 10.1.0.1         (注: PC 和电源的 IP 地址必须在同一个域中) | <ul> <li>● 自劫获得 IP 地址(0)</li> <li>● 使用下面的 IP 地址(S):</li> <li>IP 地址(I):</li> <li>① 1 0 10</li> <li>子树摘码(0):</li> <li>255 0 0 0 0</li> <li>默(网关(0):</li> <li>10 1 0 1</li> <li>● 自动获得 DNS 服务器地址(B)</li> <li>● 使用下面的 DNS 服务器地址(C):</li> <li>首选 DNS 服务器(A):</li> <li>③ 使用 T 面的 DNS 服务器(A):</li> <li>③ 通出时验证设置(L)</li> <li>高級(V)</li> </ul> |
| ● 点击 Connect 按钮 3                                                                                                    | IDN DELTA ELEKTRONIKA BY<br>PSC ETH P177 V3.4.0<br>00000000100                                                                                                    |

Connect

▶ 电源通讯 OK, 如右图:

| 🔕 Power Supply Control I - 0.0                                                                                                    |                                                                             |                                                                                          |
|----------------------------------------------------------------------------------------------------|-----------------------------------------------------------------------------|------------------------------------------------------------------------------------------|
| Power-Segarity<br>Uesk 10.1.0-105<br>Connect<br>3<br>Control<br>Manual Control<br>Start Program<br>0<br>v<br>Tritial Vokage<br>Manual Control<br>Start Program<br>0<br>v<br>Tritial Current<br>Scattering<br>Start Program<br>0<br>v<br>Tritial Current<br>Sequence<br>Sequence<br>Seque | Update Interval<br>0.2 s<br>AC fai<br>Current<br>Power Sink OL<br>RSD<br>20 | Votage (Prg) [V]<br>Current (Prg) [A]<br>Votage (V)<br>Current [A]                       |
| Output Enable                                                                                                    |                                                                             |                                                                                          |
| II2         v         I         Ime         Insert Step           Current         Stope         I         B         Replace           I0         A         0         s         Remove           Program         Program         Image         Stope         Current         Stope         Time           2         1         2         1         1         0         0.0000         0.0000         0.0000         0.0000           7         0.0000         1.0000         10.0000         0.0000         0.0000         0.0000                                                                                                    | 8-<br>6-<br>4-<br>2-                                                        |                                                                                          |
| 2<br>12.0000 1.0000 0.0000 1.000<br>0.0000 1.0000 0.0000 0.0000<br>1.000 0.0000 0.0000<br>1.000 0.0000 0.000<br>1.000 0.0000 0.000<br>1.000 0.0000 0.0000 0.000<br>1.000 0.0000 0.0000 0.0000<br>1.000 0.0000 0.0000 0.0000 0.0000<br>1.000 0.0000 0.0000 0.0000 0.0000<br>1.000 0.0000 0.0000 0.0000 0.0000 0.0000<br>1.000 0.0000 0.0000 0.0000 0.0000 0.0000                                                                                                    | 0 1 2 3 4 5 6 7 8 9 11<br>Time[s]<br>Path                                   | 0 11 12 13 14 15 16<br>Time (s) 0 125 440<br>Amplitude 0 10 <sup>5</sup> 10 <sup>9</sup> |

- 4. 波形编辑
  - 编辑波形程序: 点击 New 4
  - 插入波形序列: 点击 Insert Sequence 5
  - 插入 波形步 : 点击 Insert Step 6
  - 编辑波形步 : 步骤 7 , 填入 Voltage (电压值), Slope (电压上升/下降时间) Current (电流值), Slope (电流上升/下降时间)

Time(电压/电流持续时间)

点击 Replace 生成新的程序步

重复步骤 6 , 7 , 完成多个波形步编辑

- 重复步骤 5 , 6 , 7 , 完成多个波形序列编辑
- 点击 Display program 8 ,显示编辑的波形
- 点击 Save 9 ,保存并命名编辑好的程序
- 5. 运行低速波形程序
  - 点击 Open ,选择一个程序,并点击 Display program 8 ,显示波形
  - 打钩测量和通讯 12 ,并选择数据记录文件 13
  - 点击 Start program 11 , 点击 Display program 8 , 显示正在运行的波形

结束后,请打开记录文件,查看参数数据。

- 6. 运行高速波形程序
  - 点击 Open ,选择一个程序,并点击 Display program 8 ,显示波形
  - 不选择测量和通讯 12 ,不选择数据记录文件 13
  - 点击 Load ETH sequence 10 加载程序到电源内置的波形产生器
  - 点击 Start program 11
  - 波形运行后,停止在波形的最后一个状态。
  - 再次点击 Start program 11 , 停止。

这时波形程序高速运行,请用示波器观察。

## 7. 脱机运行波形程序

- 点击 Open ,选择一个程序,并点击 Display program 8 ,显示波形
- 不选择测量和通讯 12 ,不选择数据记录文件 13
- 打钩 PSC ETH sequence 10
- 点击 Load ETH sequence 10 加载程序到电源内置的波形产生器
- 点击 Start program 11
- 波形运行后,停止在波形的最后一个状态。

这时波形程序高速运行,请用示波器观察。